Ce mode vous permet de télécharger le fichier vidéo et de ne plus être connecté à Internet pour visionner le film. Vous vous authentifiez via le site de votre médiathèque pour profiter du service.

Pour vous connecter au player de téléchargement, vous devez récupérer vos identifiant et code PIN. Pour cela, rendezvous sur votre profil :

| NUMERIQUE  | 3795 🗔 🗆 🗆     |                           |       | Ng      | Maie Dupont 🌣 🕐 🕚 🕣 |  |  |
|------------|----------------|---------------------------|-------|---------|---------------------|--|--|
| NOUVEAUTÉS | ТОР            | SÉLECTION                 | BONUS | genre 🗸 | Mon profil          |  |  |
| Vous n     | echerchez un f | hlm, un acteur, un réalis | ateur | c       | Se déconnecter      |  |  |

Vous avez alors accès (cf. ci-dessous) à votre identifiant PIN. Définissez un code PIN qui vous permettra de télécharger des films et de vous authentifier sur le player de téléchargement. Une fois votre code PIN saisi, n'oubliez pas de le valider pour l'enregistrer.

| Informations de connexion                                              |                                      | Informations complémentaires                                                   |                        |  |
|------------------------------------------------------------------------|--------------------------------------|--------------------------------------------------------------------------------|------------------------|--|
| ile charge magués d'un " aut phigatères<br>Frénom *                    | Non*                                 | Vous pouvez line vos vistéos sans connection servet. Il vous sera altivis dema | ndë lidentifiant et le |  |
| Date de narssance<br>7 rois 1994                                       |                                      | Votre kdentifiant PN Votre code PN                                             |                        |  |
| Pseudo                                                                 | Adresse email *                      | Namino d'adhèvent Namino d'adhèvent                                            |                        |  |
| Vous pouvec modifier votre mot de passe ci-des<br>Nouveau mot de passe | roça.<br>Mot de passe (confirmation) | Commune de votre bibliothéque*<br>ACHERES LA FORET +                           |                        |  |
|                                                                        |                                      | Votre abonnement à la newsletter                                               |                        |  |
|                                                                        |                                      | Receivor la neisletter médiathèque numérique                                   |                        |  |

Pour télécharger votre vidéo, cliquez sur Lancer le lecteur vidéo. Saisissez l'identifiant PIN et le code PIN que vous avez renseigné dans votre profil.

| - Médiathègue Numérique         |                                                           | ~ | X |
|---------------------------------|-----------------------------------------------------------|---|---|
| 10 N                            |                                                           |   |   |
|                                 |                                                           |   |   |
|                                 |                                                           |   |   |
|                                 |                                                           |   |   |
|                                 |                                                           |   |   |
| March de remainter les efficien | national fides & course to Martin Palmin in Historican    |   |   |
| which the residence of a second | anne et state i ver a ver den statementellen sere sodert. |   |   |
|                                 |                                                           |   |   |
|                                 | And the self-constants basis for facility (               |   |   |
|                                 | e-mail ou identifiant PIN                                 |   |   |
|                                 | 306474                                                    |   |   |
|                                 | No                                                        |   |   |
|                                 | Mot de passe ou code PIN                                  |   |   |
|                                 | Finds the solid data water could                          |   |   |
|                                 | Code Pin saisi dans votre prom                            |   |   |
|                                 |                                                           |   |   |
|                                 | VALIDER                                                   |   |   |
|                                 |                                                           |   |   |
|                                 |                                                           |   |   |
|                                 |                                                           |   |   |
|                                 |                                                           |   |   |
|                                 |                                                           |   |   |

Une fois que vous avez saisi vos identifiants, le lecteur vidéo (Adobe R) s'ouvre et vous propose les films disponibles dans votre vidéothèque.